## WORK ORDER SUBMISSION

For any maintenance or repair requests, please submit a written work order to Facilities Management. To submit a request, open the 'Quick Links' dropdown on the left hand side of My Bentley's homepage and select the link for 'Work Orders'. You can also navigate directly to the work order portal using the following link: <u>https://infor.bentley.edu/web/base/callerlogindisp?tenant=PRD</u>.

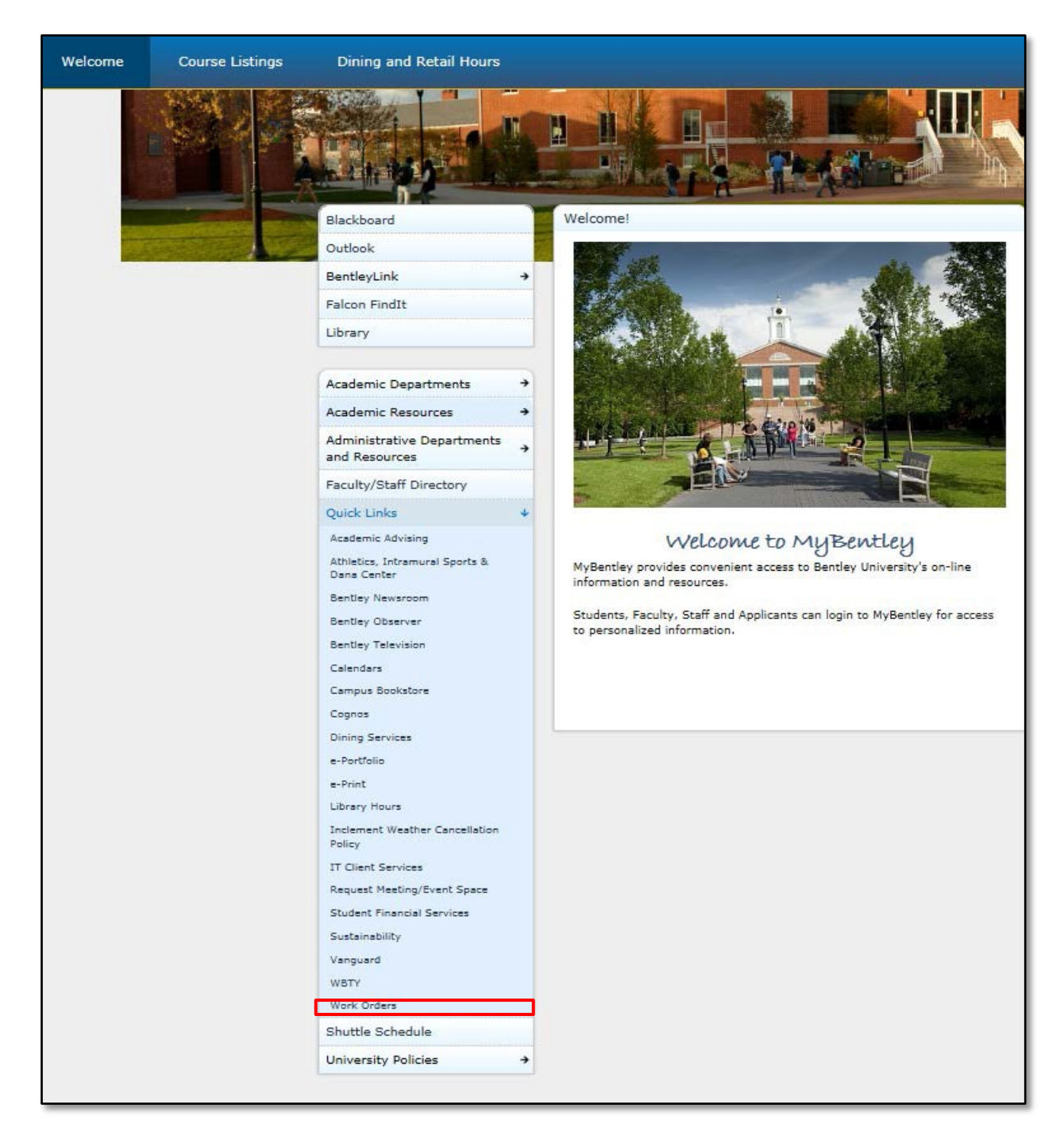

The link will bring you to a login screen; please login using your Bentley ID without the @ sign.

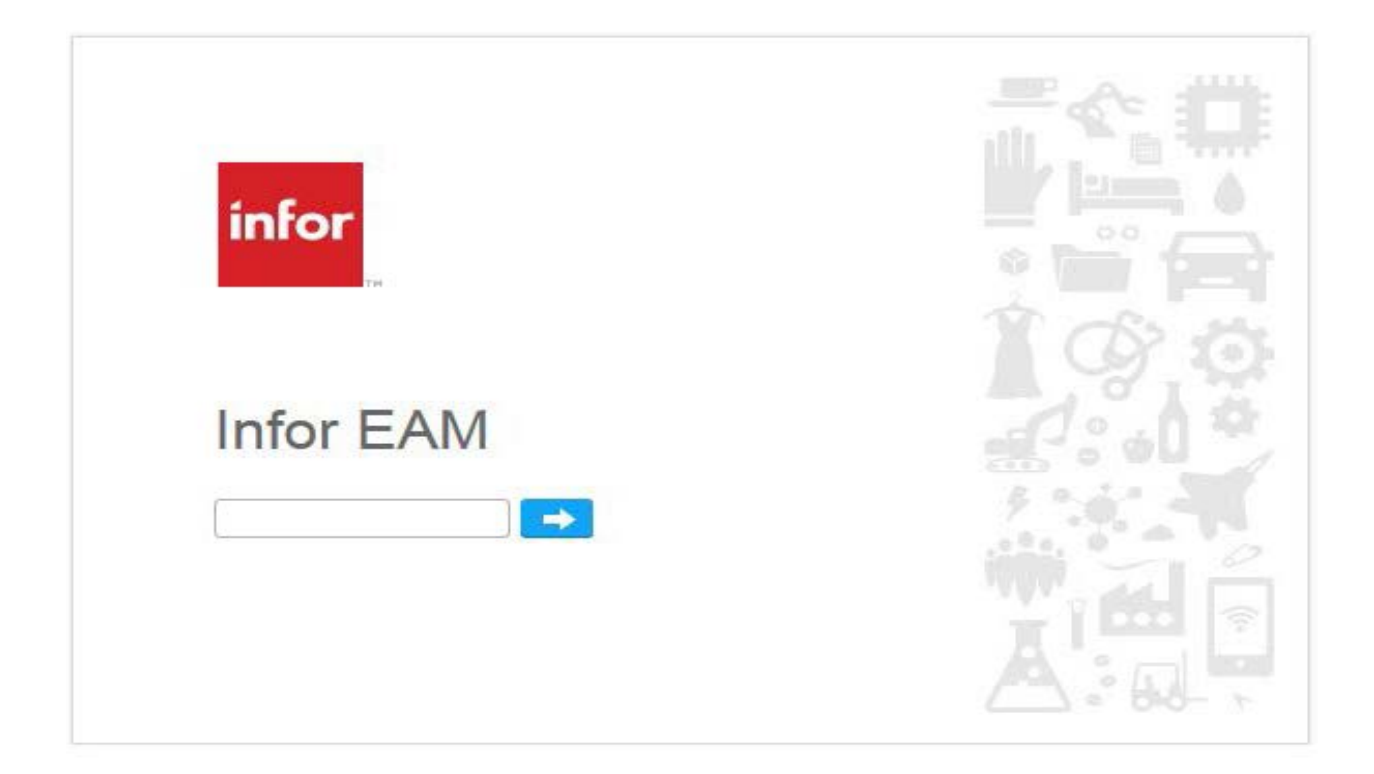

Once logged in, click **New Service Request** at the top of the screen to create your work order.

| infor EAM         |                          |        |              |                      |             |                 |                         |                 |
|-------------------|--------------------------|--------|--------------|----------------------|-------------|-----------------|-------------------------|-----------------|
| •                 |                          |        |              |                      |             |                 | Bentley   Production 11 | CUSTOMERCREATED |
| My Service Reque  | ests                     |        |              |                      |             |                 |                         |                 |
| ? 🕮               |                          |        |              |                      |             |                 |                         |                 |
| New Service Requ  | lest                     |        |              |                      |             |                 |                         |                 |
| My Open Service F | Requests                 |        |              |                      |             | Service Request | ▼ [A] _                 | Run             |
| Service Request   | Service Code Description | Status | Date Created | Property             | Building    | Floor/Unit      | Reference Number        |                 |
| (A)               | [A] _                    | h. [A] |              | (A) 🛓                | h. [A]      | . [A]           | [A]                     |                 |
|                   |                          |        |              | There are no records | to display. |                 |                         |                 |
|                   |                          |        |              |                      |             |                 |                         |                 |
|                   |                          |        |              |                      |             |                 |                         |                 |

Using the drop down next to I **am having trouble with**, select the problem that most directly relates to your issue and add comments to elaborate on your request.

Your contact and location information will automatically populate. If you are entering a work order for a location other than what is prompted, please note that in the comments section.

Once all the information has been entered, please click the **Submit** button at the bottom of the screen.

| ▼                          |                                                     | Bentley   Production 11   CUSTOMERCREAT |
|----------------------------|-----------------------------------------------------|-----------------------------------------|
| Create Service Request     |                                                     |                                         |
| ? 🕮                        |                                                     |                                         |
| My Problem                 |                                                     | ,                                       |
| I am having trouble with:* |                                                     |                                         |
| Comments: *                | A* A*   B <i>I</i> <u>U</u>   A₂ <u>■</u> ₂   E Ξ Ξ |                                         |
|                            |                                                     |                                         |
| Contact Details            |                                                     | ,                                       |
| My Name:                   | My Phone:                                           | My Company:                             |
| Alternate Contact:         | Contact Phone:                                      | Reference Number:                       |
| My E-mail:                 |                                                     |                                         |
|                            |                                                     |                                         |
| Contact E-mail:            |                                                     |                                         |
| Contact E-mail:            |                                                     |                                         |
| Contact E-mail:            |                                                     |                                         |
| Contact E-mail:            |                                                     |                                         |
| Contact E-mail:            |                                                     |                                         |
| Contact E-mail:            |                                                     |                                         |

You will receive e-mails notifying you when your work order is both assigned and closed.

For emergency repairs or requests, please contact Work Order Control directly by calling 781-891-2208 or 781-891-2436.

Thank you, Facilities Management

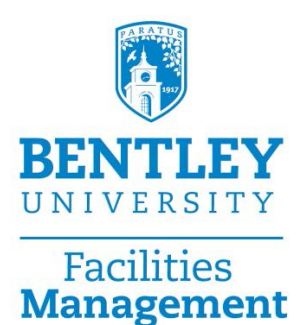